## **Reviewing Customer Account Balance: ZFBL5N**

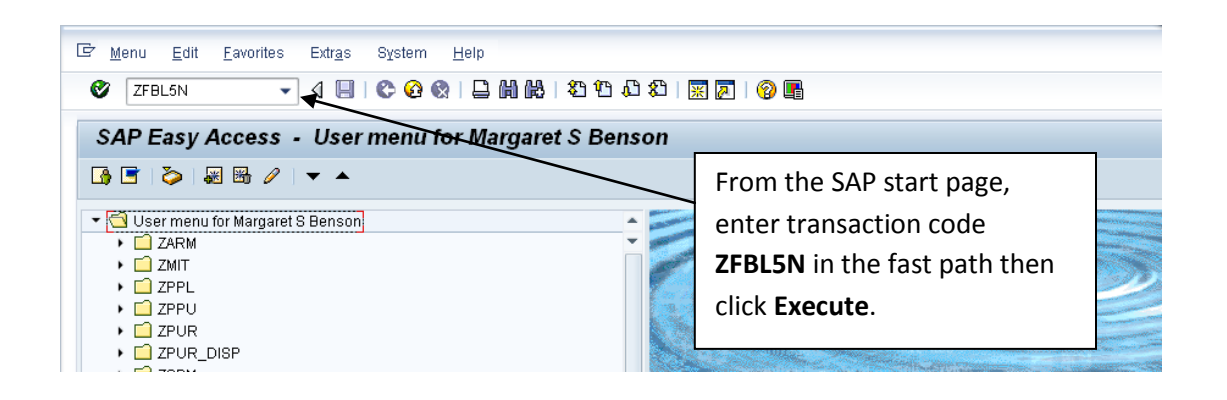

| 🖙 <u>P</u> rogram <u>E</u> dit <u>G</u> oto System | Help                                                 |                             |
|----------------------------------------------------|------------------------------------------------------|-----------------------------|
| Ø 🔹 🗸 🔒                                            | - C 2 2 - D 1 1 1 1 1 1 1 1 1 1 1 1 1 1 1 1 1 1      |                             |
|                                                    |                                                      |                             |
| Customer Line Item Displ                           | ay                                                   |                             |
| 🕀 🔁 🛋 🚺 Data Sources                               |                                                      |                             |
| Customer selection                                 | From t                                               | he Customer Line Item       |
| Customer account                                   | 8600033302 to Dicplay                                | ( optor the <b>Customer</b> |
| Company code                                       | CUR to Display                                       | , enter the <b>Customer</b> |
|                                                    | accour                                               | nt number.                  |
| Selection using search help                        |                                                      |                             |
| Search help ID                                     |                                                      |                             |
| Search help                                        |                                                      |                             |
|                                                    |                                                      |                             |
| Line item selection                                |                                                      |                             |
| Status                                             |                                                      |                             |
| ◯ Open items                                       | The <b>Open at key date</b> will de                  | fault to the end of the     |
| Open at key date                                   |                                                      |                             |
| Cleared items                                      | current month.                                       |                             |
| Clearing date                                      | to                                                   |                             |
| Open at key date                                   |                                                      |                             |
|                                                    |                                                      |                             |
| 💽 All items 🥿 🛄                                    |                                                      |                             |
| Posting date                                       | to                                                   |                             |
| Type                                               |                                                      |                             |
| ▼Normal items                                      | To see all activity select <b>All Items</b> radio bu | tton                        |
| Special G/L transactions                           | To see an activity, select An items radio bu         |                             |
| Noted items                                        |                                                      |                             |
| Parked items                                       |                                                      |                             |
| Vendor items                                       | SAD                                                  | Ref (1) 020 🗶 abaratan      |
|                                                    | 54                                                   | 🖉 For (1) 030 👻 sheratari   |

## **Reviewing Customer Account Balance: ZFBL5N**

|                      |     | •            | ] 4 🗉  | ]   😋 🙆 🚷      |          | H    | ₿    | 1   | C, C C    | 8        | 💥 🗾   🔞 📑   |     |            |           |          |           |             |
|----------------------|-----|--------------|--------|----------------|----------|------|------|-----|-----------|----------|-------------|-----|------------|-----------|----------|-----------|-------------|
| Cust                 | om  | er Line Iten | n Disp | olay           |          |      |      |     |           |          |             |     |            |           |          |           |             |
| • •                  | ►   | N   &c 🥢 🖫   | -<br>  | -<br>ସେ ଜା 🖻 🗎 | 78 A     | , Ę  | 71   | Ħ   | <b>-</b>  | $\Sigma$ | 疑 🖻 🛅 📕     | H   | Selections | s 🗋 Disni | ite Case |           |             |
|                      |     |              |        | •              |          |      |      | _   |           | _        |             |     |            |           |          |           |             |
| ustome<br>ame<br>itv | ər  |              | 860003 | 3302           |          |      |      |     |           |          |             |     |            |           |          |           |             |
| ( c.)<br>{           | Sta | Assignment   |        | DocumentNo     | Туре     | Ar   | e Li | B   | line Date | РК       | LC amnt     | C1  | earing     | Clrng doc | Text     |           |             |
|                      | ă   | 6923068      |        | 90191111       | RV       | SR   |      | 0:  | 3/07/2012 | 11       | 36.399.03-  |     |            |           | Cancel   | Inv # 009 | 0188622     |
|                      | õ   | 6923068      |        | 90191112       | RV       | SR   |      | 0:  | 3/07/2012 | 01       | 13,732.11   |     |            |           | Cancer   |           |             |
|                      | Ø   | 6925286      |        | 90191211       | RV       | SR   |      | 0:  | 3/06/2012 | 01       | 199,007.30  |     |            |           |          |           |             |
|                      | ۲   | 6922727      |        | 90191262       | RV       | SR   |      | 0   | 3/06/2012 | 01       | 14,470.99   |     | Unpa       | aid invo  | ice tr   | ansact    | ions will h |
|                      | ۲   | 6924564      |        | 90191263       | RV       | SR   |      | 0   | 3/06/2012 | 01       | 4,937.94    |     | •          |           |          |           |             |
|                      | 9   | 6925111      |        | 90191264       | RV       | SR   |      | 0   | 370672012 | 01       | 76,340.06   |     | a rec      | I dot in  | the S    | tatus c   | olumn       |
|                      | 8   | 0925300      |        | 90191205       | RV       | 5R   | 1    | 0.  | 3/06/2012 | 01       | 03,252.08   |     | uice       | aotini    |          |           |             |
|                      | 2   | 0920111      |        | 90189909       | RV<br>DV | I SR |      | 10. | 270372012 | 01       | 0 167 15    |     |            |           |          |           |             |
| :                    | 2   | 6921/183     |        | 90103933       | RV       | SR   |      | 1   | 0/04/2011 | 01       | 2 382 53    |     |            |           |          |           |             |
|                      |     | 0321403      |        | 30104413       |          | OIN  |      |     | 010412011 | 01       | 2,002.00    |     |            |           |          |           |             |
| *                    | Ø   |              |        |                |          |      |      |     |           |          | 455,229.23  |     |            |           |          |           |             |
| **                   | Ø   |              |        |                |          |      |      |     |           |          | 455,229.23  |     |            |           |          |           |             |
|                      |     | 6922727      |        | 1400203689     | DZ       | SR   |      | 0:  | 3/13/2012 | 15       | 235.90-     | 03  | 3/13/2012  | 104918964 | Pavment  | Received  | 03132012    |
| )                    | õ   | 6924564      |        | 1400203689     | DZ       | SR   |      | 0:  | 3/13/2012 | 15       | 5,114.31-   | 03  | 3/13/2012  | 104918965 | Payment  | Received  | 03132012    |
| )                    |     | 6920544      |        | 1400203016     | DZ       | SR   |      | 0:  | 2/22/2012 | 15       | 6,553.84-   | 02  | 2/22/2012  | 104899214 | Payment  | Received  | 02222012    |
|                      |     | 6922727      |        | 1400203016     | DZ       | SR   |      | 0:  | 2/22/2012 | 15       | 128,960.61- | 02  | 2/22/2012  | 104899215 | Payment  | Received  | 02222012    |
|                      |     | 6923068      |        | 1400203016     | DZ       | SR   |      | 0:  | 2/22/2012 | 15       | 36,399.03-  | 02  | 2/22/2012  | 104899216 | Payment  | Received  | 02222012    |
|                      |     | 6924564      |        | 1400203016     | DZ       | SR   |      | 0:  | 2/22/2012 | 15       | 4,458.59-   | 02  | 2/22/2012  | 104899217 | Payment  | Received  | 02222012    |
|                      |     | 6922727      |        | 90189967       | RV       | SR   |      | 0:  | 2/03/2012 | 01       | 235.90      | 03  | 3/13/2012  | 104918964 |          |           |             |
|                      |     | 6924564      |        | 90189968       | RV       | SR   |      | 0:  | 2/03/2012 | 01       | 5,114.31    | 03  | 3/13/2012  | 104918965 |          |           |             |
|                      |     | 6920544      |        | 1400201696     | DZ       | ISR  |      | 0   | 1/13/2012 | 15       | 13,470.51-  | 01  | /13/2012   | 104865062 | Payment  | Received  | 01132012    |
|                      |     | 6922727      |        | 1400201696     | DZ       | ISR  |      | 0   | 1/13/2012 | 15       | 95,680.78-  | 101 | /13/2012   | 104865063 | Payment  | Received  | 01132012    |
|                      |     | 0924564      |        | 1400201696     | 02       | 15R  |      | 10  | 171372012 | 15       | 3,081.61-   |     | 71372012   | 104865064 | Payment  | Received  | 01132012    |
|                      |     | 0923008      |        | 1400201595     |          | 15R  |      | 10  | 171072012 | 15       | 79,901.05-  | 01  | 71072012   | 104862268 | rayment  | Received  | 01102012    |
| 1                    |     | 0920044      |        | 90100020       | NV DU    | 1 or |      | 10  | 170472012 | 01       | 0,003.84    | 102 | 212212012  | 104099214 |          |           |             |

Customer Line Item Display shows invoice and payment details for the

customer number.